| 積算    | 合算工事の紐付                                          |
|-------|--------------------------------------------------|
| (紐付け) | 各工区ごとに紐付設定を行います。<br>例として、A「本工事」と B「付帯工事」でご説明します。 |

-

## **1**. A「本工事」の紐付けを行う

A「本工事」の直接工事費内の行をクリックした状態で、間接費設定

をクリックします。

| )合算工事の紐付け方法 – Gaia9                                                                                                    | -    |             | -        | an fast in the state of the state of the         |          |                                             |                     |                   |           |
|----------------------------------------------------------------------------------------------------|------|-------------|----------|--------------------------------------------------|----------|---------------------------------------------|---------------------|-------------------|-----------|
| 工事(K)編集(E)表示(V)単価(I)経費(C)                                                                                                    | ツール( | <u>L)</u> オ | プショ      | ョン(Q) サポート( <u>S</u> ) よくある質問(Q) ヘルプ( <u>H</u> ) |          |                                             |                     |                   |           |
| <ul> <li>福</li> <li>福</li> <li>福</li> <li>福</li> <li>十系</li> <li>単価</li> <li>一覧表</li> <li>別工事</li> <li>引</li> </ul>                   | り見得  |             | る        | 単語 再積上間接對設定 FDBI/Excel 設計                        | 書 数量表 合意 | 2 10 20 20 20 20 20 20 20 20 20 20 20 20 20 | <ul> <li></li></ul> | 道<br>唐 標準金額 王 (港湾 | 2) H28① ▼ |
| 工事名表に戻る(F12)                                                                                                    | 1    |             | Σ        |                                                  | A 100    | #入 🕄 📑 📑                                    | PDF                 | <b></b>           |           |
| ■工事ツリー ×                                                                                                    | 上^   |             | 集計       | 内訳 内代 明細 明代 代価 単表 間接 諸雑 小計                       | 手書注釈     | 位置 最後 カーソル上 カーソ                             | ル下 三 連動 頁記録 頁       | 確認                |           |
| <ul> <li>□ 2 作業土工</li> <li>□ 一 正 床握リ【第18号内訳表</li> <li>□ 一 埋戻し【第19号内訳表</li> <li>□ 一 埋戻し【第19号内訳表</li> <li>□ 一 埋戻し12/0/-ト【施工第</li> </ul> |      |             | [        |                                                  | 本工事      | 費内訳書                                        | 直接                  | 工事費               |           |
| 由                                                                                                    |      | 付箋          |          | 費目/工種/種別/細別/規格                                   | 単位       | 数量                                          | 単価                  | 金額                |           |
| <ul> <li>□ ○ ○ ○ ○ ○ ○ ○ ○ ○ ○ ○ ○ ○ ○ ○ ○ ○ ○ ○</li></ul>                                                                            | 1.9  |             | Σ        | 直接工事費                                            |          |                                             |                     |                   |           |
| □ ② 覆土工<br>由 ○ 覆土(流用土) [第23号]<br>□ ⑤ 捨石工                                                                                              | 20   |             | Σ        | 共通仮設費                                            | 눛        | 1                                           |                     |                   |           |
| 田· (加) 捨石 [施工第9号内訳到<br>田· (加) 表面均し [施工第10号]                                                                                           | 21   |             | Σ        | 共通仮設費                                            | 式        | 1                                           |                     |                   |           |
| <ul> <li>□-∑ 仮設工</li> <li>□-∑ 工事用道路工</li> <li>□-∑ 工事用道路</li> </ul>                                                                    | 22   |             |          | 安全費                                              | 式        | 1                                           |                     |                   | 54号内訳     |
| □ □ 工事用道路盛土撤去<br>□ □ ■ 工事用道路盛土撤去<br>□ □ ■ 數鉄板 (護岸工) [第2                                                                               | 23   |             | <b>(</b> | 技術管理費                                            | 式        | 1                                           |                     |                   | 55号内訳     |

**2.** 経費区分の選択

該当の経費区分を選択し、右下の[次へ]をクリックします。

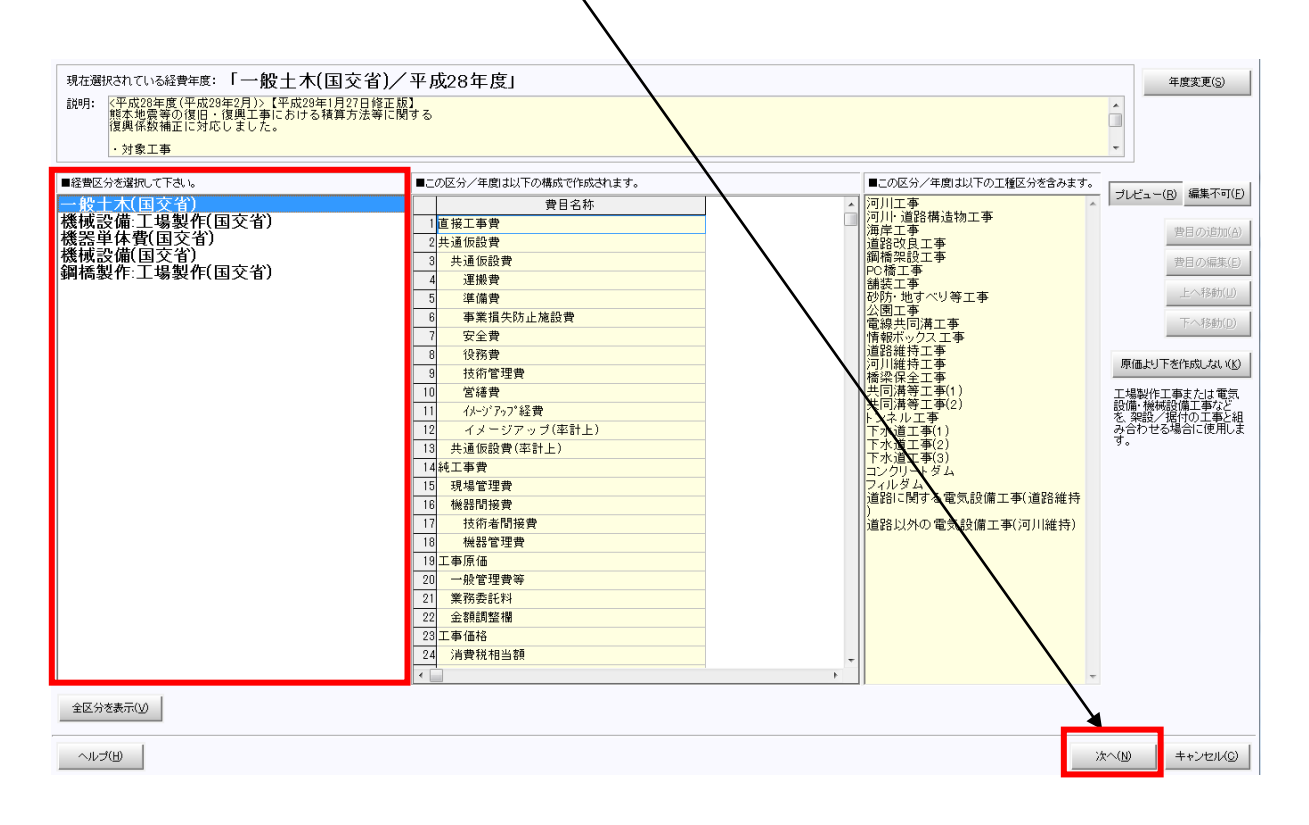

### **3**. 紐付け画面で設定する

「間接費紐付け」画面が表示されます。画面左側に取り込んだ設計書の間接費項目 が表示されます。画面右側に Gaia9 の間接費項目が表示されます(赤色の行が、紐付けが必要な行です)。

赤色の行が存在しない場合:紐付け設定の変更が不要な場合は、そのまま[実行]をクリックします。

赤色の行が存在する場合: 紐付け設定を行ってください。「間接費紐付け」画面の左下[マニュアル]ボタンを押すと、画像付きの手順書が表示されます。

P3-8~P3-11 をご参照ください。

| 設計<br>紐付 | 書の間<br>けをす                                                                   | 接費に該当する行を、間接費に紐付けします。この操作は経費計算を行うた<br>る「元」と「先」をクリックして下さい。すべての紐付けが終わったら、 <b>「実行」</b> オ | とめにず<br>ドタンを | 込要です<br>クリック | -<br>じて下さ | 割い。     |              |                                |  |  |  |
|----------|------------------------------------------------------------------------------|---------------------------------------------------------------------------------------|--------------|--------------|-----------|---------|--------------|--------------------------------|--|--|--|
|          | ・・・・鈕付けが必要       ・・・・鈕付け不可または他の経費区分で紐付け済       ・・・自分または親表が紐付け済       編集不可(出) |                                                                                       |              |              |           |         |              |                                |  |  |  |
| ■設計      | <b> </b> 書の                                                                  | A                                                                                     |              |              |           |         |              |                                |  |  |  |
|          |                                                                              | 費目 / 工種 / 種別 / 細別 / 規格                                                                | 元            |              | 先         |         | 費目名称         |                                |  |  |  |
| 14       | Σ                                                                            | 直接工事費                                                                                 | -            |              | -         | Σ       | 直接工事費        |                                |  |  |  |
| 15       | Σ                                                                            | 共通仮設費                                                                                 | -            |              | -         | Σ       | 共通仮設費        |                                |  |  |  |
| 16       | Σ                                                                            | 共通仮設費                                                                                 | -            |              | -         | Σ       | 共通仮設費        |                                |  |  |  |
| 17       |                                                                              | 安全費                                                                                   | •            |              |           | <b></b> | 運搬費          |                                |  |  |  |
|          |                                                                              | 交通誘導警備員B<br>交替要員有り                                                                    |              |              |           |         | 準備費          |                                |  |  |  |
|          | <b>—</b>                                                                     | 交通誘導警備員日<br>作業区分=昼間勤務(交替要員有り): 1.000                                                  |              |              |           | <b></b> | 事業損失防止施設費    |                                |  |  |  |
|          |                                                                              | 交通誘導警備員B( 9h単価)<br>昼間勤務 実働9h(交替有り) 基準額*1.2                                            |              |              | <b>\</b>  |         | 安全費          |                                |  |  |  |
|          |                                                                              | 諸難費                                                                                   |              |              |           | <b></b> | 役務費          |                                |  |  |  |
| 18       | Σ                                                                            | イメージアップ(率計上)                                                                          | ٦            |              |           | Î       | 技術管理費        |                                |  |  |  |
| 19       | Σ                                                                            | 共通仮設費(率計上)                                                                            |              |              |           | Î       | 宮繕費          |                                |  |  |  |
| 20       | Σ                                                                            | 純工事費                                                                                  |              | $\mathbb{N}$ |           | Î       | (メージアップ経費    |                                |  |  |  |
| 21       | Σ                                                                            | 現場管理費                                                                                 |              | $\mathbb{V}$ |           | Σ       | イメージアップ(率計上) |                                |  |  |  |
| 22       | Σ                                                                            | 工事原価                                                                                  |              | $\mathbb{N}$ |           | Σ       | 共通仮設費(率計上)   | -                              |  |  |  |
|          | 7=1                                                                          | アル(例) 全解除() 紐付け解除() 経費区分再選択(                                                          | <u>(S)</u>   |              |           |         | 実行           | テ( <u>E)</u> キャンセル( <u>C</u> ) |  |  |  |

#### **4**. B「付帯工事1」の紐付けを行う

操作手順 1.~3.と同様です。

B「付帯工事1」の直接工事費内の行をクリックした状態で、 間接費設定

をクリックします。

| ・ 合算工事の細付け方法 – Gaia9                                                                                                    |             |            |         | and the second second s |          |                             |                     | 1.00                 |             |
|----------------------------------------------------------------------------------------------------|-------------|------------|---------|----------------------------------------------------------------------------------------------------|----------|-----------------------------|---------------------|----------------------|-------------|
| 工事(K) 編集(E) 表示(V) 単価(I) 経費(C)                                                                                                    | ツール(        | L) オ       | プショ     | ョン(Q) サポート(S) よくある質問(Q) ヘルプ(比)                                                                                                    |          |                             |                     |                      |             |
| <ul> <li>2     <li>3     <li>4     <li>4     <li>5     <li>5     <li>5     <li>5     <li>5     <li>5     <li>5     <li>6     <li>6     </li> <li>6     <li>6     <li>7     <li>8     <li>8     </li> <li>10     </li> <li>10     </li> <li>10     </li> <li>10     </li> <li>10     </li> <li>10     </li> <li>10     </li> <li>10     </li> <li>10     </li> <li>10     </li> <li>10     </li> <li>10      </li> <li>10     </li> <li>10      </li> <li>10      </li> <li>10     </li> <li>10     </li> <li>10      </li> <li>10      </li> <li>10     </li> <li>10     </li> <li>10     </li> <li>10     </li> <li>10     </li> <li>10     </li> <li>10     </li> <li>10     </li> <li>10     </li> <li>10     </li> <li>10     </li> <li>10     </li> <li>10      </li> <li>10     <!--</th--><th>利用</th><th>)<br/>ইকা শ</th><th>る</th><th>■ ■ ■ ■ 目前 ■ ■ ■ ■ ■ ■ ■ ■ ■ ■ ■ ■ ■ ■ ■</th><th>書 数量表 合於</th><th>🐼 🛄 🎒 [<br/>新華価 178 日当施工 新新</th><th><ul> <li></li></ul></th><th>算 標準金額 王 ラン<br/>書 (港湾</th><th>ク<br/>H28① ・</th></li></li></li></li></li></li></li></li></li></li></li></li></li></li></li></li></li></ul>                                                                                                    | 利用          | )<br>ইকা শ | る       | ■ ■ ■ ■ 目前 ■ ■ ■ ■ ■ ■ ■ ■ ■ ■ ■ ■ ■ ■ ■                                                                                                    | 書 数量表 合於 | 🐼 🛄 🎒 [<br>新華価 178 日当施工 新新  | <ul> <li></li></ul> | 算 標準金額 王 ラン<br>書 (港湾 | ク<br>H28① ・ |
| 工事名表に戻る(F12)<br>■工事ツリー ×                                                                                                    | 1<br>1<br>1 | -          | ∑<br>集計 | ● ● ● ● ● ● ● ● ● ● ● ● ● ● ● ● ● ● ●                                                                                                    |          | 挿入 目 計 目<br>位置 最後 カーソル上 カーソ | → POF 登 [ 連動 貢記録 頁語 | <b>≥</b><br>na122 ≠  |             |
| <ul> <li>□ ② 作業土工</li> <li>□ □ 床提リ【第18号内訳表</li> <li>□ □ 埋戻し【第19号内訳表</li> <li>□ □ 埋戻しコンクリート【施工第</li> </ul>                                                                                                    |             |            | [       |                                                                                                    | 本工事      | 費内訳書                        | Iŧ                  | 価格                   |             |
| 由 □ 100 年 200 日 100 日 100 |             | 付箋         |         | 費目/工種/種別/細別/規格                                                                                                    | 単位       | 数量                          | 単価                  | 金額                   | -           |
| <ul> <li>□ ○ ○ ○ ○ ○ ○ ○ ○ ○ ○ ○ ○ ○ ○ ○ ○ ○ ○ ○</li></ul>                                                                                                    | 48          |            | Σ       | 直接工事費                                                                                                    |          |                             |                     |                      |             |
| □ Σ 覆土工<br>□ □ 覆 覆土(流用土) [第23号]<br>□ □ 除石工                                                                                                    | 50          |            | Σ       | 共通仮設費                                                                                                    | 式        | 1                           |                     |                      |             |
| 田·國 捨石 [施工第9号内訳發<br>田·國 表面均し [施工第10号]                                                                                                    | 51          |            | Σ       | 共通仮設費                                                                                                    | 式        | 1                           |                     |                      |             |
| <ul> <li>□ Σ 仮設工</li> <li>□ Σ 工事用道路工</li> <li>□ □ 工事用道路広</li> </ul>                                                                                                    | 52          |            | -       | 安全費                                                                                                    | 式        | 1                           |                     |                      | 74号内訳       |
| 田····································                                                                                                    | 53          |            | Σ       | イメージアップ(率計上)                                                                                                    | 式        | 1                           |                     |                      |             |

続いて経費区分を選択します。

「間接費の選択」画面でA「本工事」で作成した間接費と同じ区分をクリックします。 画面下の[合算経費にする]を選択し、[次へ]をクリックします。

| 個 接 費 の 選 択                                                                                                    |                                                                                                    |
|----------------------------------------------------------------------------------------------------|----------------------------------------------------------------------------------------------------|
| 現在選択されている経費年度:「一般土木(国交省<br>説明: <平成27年度改定>「7月21日修正版」<br>●一般管理費等率及び現場管理費率の改定<br>●市街地(010)補正の改定<br>・対象地域:市街地(010) ※大都市以外    | 2)/平成27年度」<br>年度変更⑤                                                                                                    |
| ■経費区分を選択して下さい。                                                                                                    | ■この区分/年度は以下の構成で作成されます。                                                                                                    |
| <ul> <li>一般土木(国交省)</li> <li>機械設備:工場製作(国交省)</li> <li>機械設備(国交省)</li> <li>鋼橋製作:工場製作(国交省)</li> <li>鋼橋製作:工場製作(国交省)</li> </ul> | 費目名称     河川工事       1 直接工事費     河川:道路構造物工事       2 共通仮設費     第月       3 共通仮設費     第月       4 運搬費     運搬費       5 準備費     四川:道路構造物工事       6 事業損失防止施設費     空線共同溝工事       6 事業損失防止施設費     電線共同溝工事       7 安全費     電線共同溝工事       8 役務費     四川維行工事       11 (ハージ アッフ?経費     三       12 イメージアッブ(率計上)     エー       13 共通仮設費(率計上)     エー       14 (私工事費     エー       14 (私工事費     ア       12 イメージアッブ(率計上)     エー       13 共通仮設費(率計上)     エー       14 (私工事費     ア       15 (日本)     第       16 (日本)     第       17 (日本)     第 |
|                                                                                                    | 沐へ(1)  キャンセル(Q)                                                                                                    |

紐付けを確認して、右下の [実行] をクリックします。

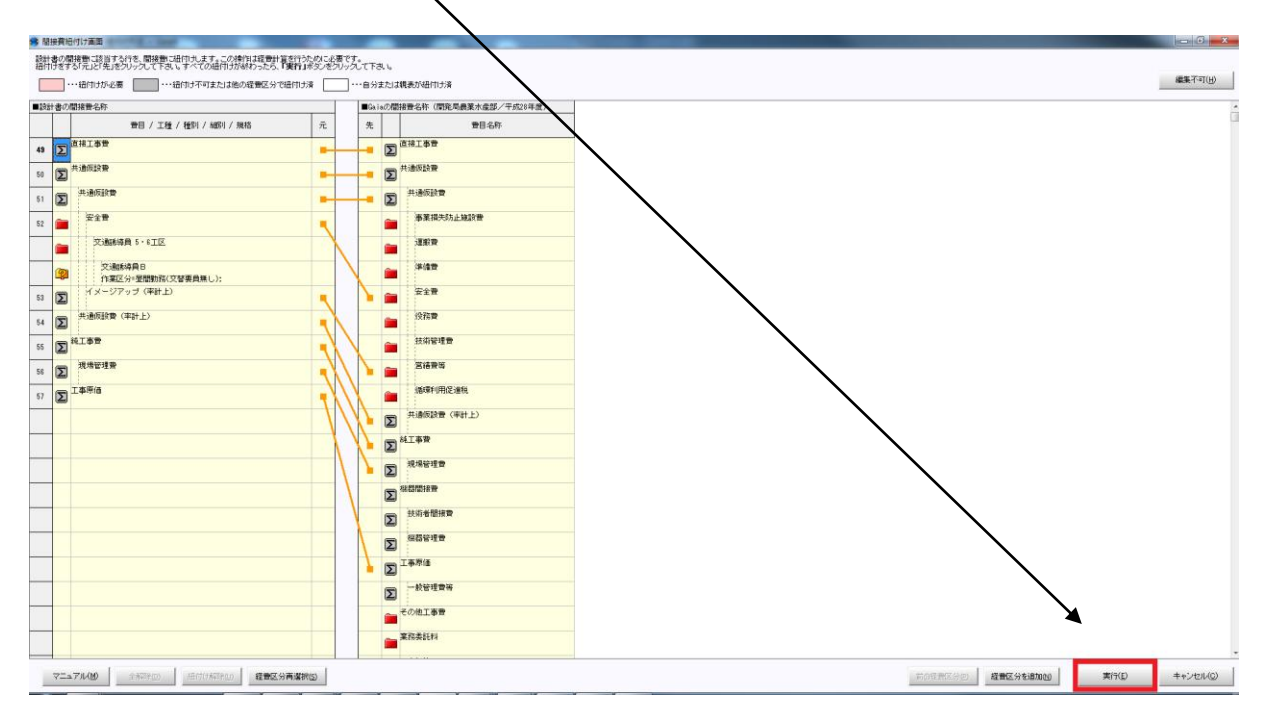

#### ※3 工区目以降もある場合は、手順 4.と同じ操作を繰り返します。

3工区目以降は、「間接費の選択」画面の[合算経費にする]が選択済みの状態になっています。

# **5**. 経費計算を行う

合算経費計算を行います。

経費 をクリックします。

| Children Calibra - Gaia9                                                                                                    | -           |           | - and the at                            |                                         |          |                           |                        |                   |        |
|----------------------------------------------------------------------------------------------------|-------------|-----------|-----------------------------------------|-----------------------------------------|----------|---------------------------|------------------------|-------------------|--------|
| 工事(K)編集(E)表示(V)単価(I)経費(C)                                                                                                    | ツール(1       | )オプ       | ション( <u>0</u> ) サポート( <u>5</u> ) よくま    | 53質問(Q) ヘルプ(出)                          |          |                           |                        |                   |        |
| 日本 10 日本 10 | り見読         | 。<br>す やり | 山 一 二 二 二 二 二 二 二 二 二 二 二 二 二 二 二 二 二 二 | ◎ ● ● ● ● ● ● ● ● ● ● ● ● ● ● ● ● ● ● ● | ◎ 数量表 合意 | 👌 🛄 🛃 🗐<br>単価 🎵 日当施工 新新   |                        | ■ 標準金額 王 ランク      | H28① • |
| 工事名表に戻る(F12)<br>■工事ツリー ×                                                                                                    | 1<br>1<br>1 | · 〔2      | 🖸 💼 🕅 🚞 🔝 🗀<br>計 内駅 内代 明細 明代 代(         | ■ 🛄 🛄 💕 📜 🥖<br>■ 単表 間接 諸雑 小計 手損         | ▶ □□□ ■  | 挿入 見 計<br>位置 最後 カーソル上 カーソ | PDF<br>連動<br>頁記録<br>頁編 | <b>.</b><br>112 _ |        |
| <ul> <li>日 20 作業土工</li> <li>● 一 床提り[第18号内訳表</li> <li>● 一 埋戻し[第19号内訳表</li> <li>● 一 埋戻し[第19号内訳表</li> <li>● 一 埋戻し12/クリート[施工第</li> </ul>                                                                                                    |             |           |                                         |                                         | 本工事      | 軍費内訳書                     | 工事価格                   | \$(合算)            |        |
| 由 ☐ 土砂等運搬 [第20号内]                                                                                                    | H           | 寸箋        | 費目/工種/料                                 | 重別/細別/規格                                | 単位       | 数量                        | 単価                     | 金額                |        |
| <ul> <li>□ 20 20 20 20 20 20 20 20 20 20 20 20 20</li></ul>                                                                                                    | 1.9         | - Σ       | 直接工事費                                   |                                         | 式        |                           |                        |                   | 200    |
| □-2 復土工<br>由-3 復土(流用土)[第23号)<br>□-5 拾五工                                                                                                    | 20          | Π [Σ      | 共通仮設費                                   |                                         | 式        | 1                         |                        |                   |        |
| <ul> <li>□ 18-01</li> <li>□ 18-01</li></ul>                                                                                                    | 21          | - Σ       | 共通仮設費                                   |                                         | 式        | 1                         |                        |                   |        |
| <ul> <li>□-Σ 仮設工</li> <li>□-Σ 「車用道路工</li> <li>□-∞ 工事用道路盛土 設置</li> </ul>                                                                                                    | 22          |           | 安全費                                     |                                         | 式        | 1                         |                        |                   | 54号内訳  |
| □ □ 工事用道路盛土撤去<br>□ □ □ 軟鉄板(護岸工)[第2                                                                                                    | 23          |           | 技術管理費                                   |                                         | 式        | 1                         |                        |                   | 55号内訳  |
| <ul> <li>□-□ ±のう(譲岸工) (第27</li> <li>□-2 水替工</li> <li>□-2 水替工</li> <li>□-1 □ ホシブ排水(譲岸工) [3</li> </ul>                                                                                                    | 24          | - Σ       | ) イメージアップ(                              | 率計上)                                    | 式        | 1                         |                        |                   |        |

再積上げの処理選択の画面が出てきますので、[OK]をクリックします。

| 計量を始める前に、再通上げか必要です。<br>再積上げの設定を確認して下さい。 |                  |
|-----------------------------------------|------------------|
| 再積上げの処理選択                               | OK               |
| ▼ 単価金額を更新(山)                            |                  |
| □ 元登録単価(一般単価)の更新(0)                     | キャンセル            |
| 元登録単価(労務、損料)の更新(E)                      | 環境設定(S)          |
| □ 総括表で設定されている地区に更新(A)                   | へルプ(F1)          |
| ▼ 更新する単価を一覧で表示・選択(H)                    |                  |
| ✓ 数量の掛け率を更新(P)                          | 振直設定( <u>B</u> ) |
| ▶ 単価の掛け率を更新(Q)                          |                  |
| ✓ 丸め設定を更新(M)                            |                  |
| 金額を手入力した表も丸めの更新を行う(N)                   |                  |
| □ 間接費積上げ費目も丸めの更新を行う(I)                  |                  |
| ▼ 再積上げの度に設定を確認する( <u>K</u> )            |                  |
| □ 号番号振り直しを行う(※)(G) ※(G)                 | D設定は保存されません。     |

経費の条件選択を行い、合算経費計算を行います。

①の「合算経費全体」の条件を変更すると、各設計書の条件②も連動します。
 各設計書ごとに、個別に設定することもできますが、その場合も、①の「合算経費全体」の条件
 も選択を行って下さい。

条件設定完了後、[合算経費計算を行う]より経費算出を行います。 算出結果の画面にて「この経費に決定」をクリックすると、合算経費計算結果が本工事内訳書に 書き込まれます。

| ■経費条件を選択して下さい。                                                            |                                                                    |                                      |                                   |
|---------------------------------------------------------------------------|--------------------------------------------------------------------|--------------------------------------|-----------------------------------|
| 条件を変更するには、条件をダブル?<br>左端「合算経費全体」の条件を<br>合算する設計書の経費条件を1                     | フリックするかEnterキーを押して下さい。<br>変更すると、合算で扱う設計書全体の約<br>囿別に変更するには、該当の設計書の多 | 登費条件を同じ内容にする事ができます。<br>小の条件を変更して下さい。 |                                   |
| 条件を選択したら、「合算経費計算を                                                         | 行う」を押して下さい。                                                        |                                      |                                   |
| 現場管理費の冬期補正率計算                                                             |                                                                    |                                      |                                   |
| 日付を設定して「計算する」と、工期と冬<br>(該当期間でなければ「補正しない」に<br>※個別に変更するには各工事の条件<br>当初発注// 、 | 期から冬期補正率を算出します。<br>なります)<br>を変更して下さい。<br>//                        | I                                    | (2)                               |
|                                                                           | 合算経費全体                                                             | A 本工事                                |                                   |
| 工種区分                                                                      | ま場整備工事                                                             | 5場整備工事                               | ほ場整備工事                            |
| 施工地域・工事場所による補正                                                            | 地方部(一般交通の影響を受けない)                                                  | 地方部(一般交通の影響を受けない)                    | 地方部(一般交通の影響を受けない)                 |
| 施工時期(冬期)補正                                                                | 補正なし                                                               | <mark>補</mark> 正なし                   | 補正なし                              |
| 前払金支出割合区分                                                                 | 35%を超え40%以下                                                        | 35%を超え40%以下                          | 35%を超え40%以下                       |
| 契約保証に係る補正                                                                 | 金銭的保証必要                                                            | 念线的保証必要                              | 金銭的保証必要                           |
| 技術者間接費率(電気通信)                                                             | 計上しない                                                              | at上しない                               | 計上しない                             |
| 工事価格丸め                                                                    | 一万円丸め切捨一般管理調整                                                      | ➡ 万円丸め切捨一般管理調整                       | 一万円丸め切捨一般管理調整                     |
| 消費税率                                                                      |                                                                    |                                      | 8                                 |
|                                                                           |                                                                    |                                      |                                   |
|                                                                           |                                                                    |                                      |                                   |
|                                                                           |                                                                    |                                      |                                   |
| •                                                                         |                                                                    |                                      | 4                                 |
| 工種区分の説明                                                                   | 1. J. M. H. h. t. I Har . 1                                        | The sector that a the                | 11/1 11 1 All In the It's the I'm |
| 工種区分は、工事内容により適切に選定す<br>最も大きい工種を適用します。                                     | るものとし、2種以上の工種内容からなる工                                               | 事については、それぞれの工種区分により算出                | 出した、直接工事費・事業損失防止施設費の合計額が 🖌        |
| ⊽ニュアル(M)                                                                  |                                                                    |                                      | 合算経費計算を行う(N)キャンセル(C)              |

条件選択後、「経費一覧」画面が表示されます。 内容を確認し、 をクリックします。 この経費に決定(N) 経費一覧:合算工事の紐付け方法 経費計算の新規作成(A) 経費計算の削除(D) 経費計算名称の変更(E) 経費計算結果の比較(H) ヘルプ(P) 経費区分名:一般土木(国交省)/年度名:平成28年度 経費計算1 墨 1 26 = の経費に決定(N) 再計算(S) 条件選択(J) Excel(X) 簡易表示(K) 詳細表示(I) 全表示(Z) この経費に決定を押して反映して下さい。

確認メッセージで [はい] をクリックします。

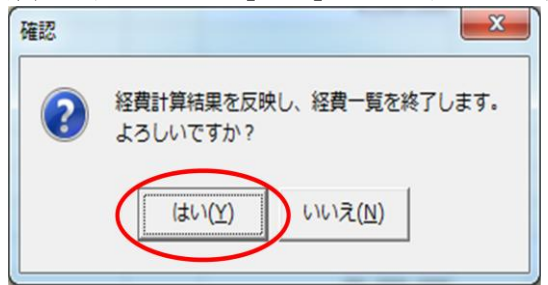

#### 本工事費内訳書の各工事にそれぞれ計算結果が反映されます。

|    |    |   | 設                        | 計内訳 | 書     | 工事価格(名 | 合算) 1      | 57,840,000        |
|----|----|---|--------------------------|-----|-------|--------|------------|-------------------|
|    | 付箋 | 3 | 費目/工種/種別/細別/規格           | 単位  | 数量    | 単価     | 金額         | 摘▲                |
| 11 |    |   | 5%前 3工区<br>土砂            | m3  | 9,000 | 2,050  | 18,450,00  | 0<br>2号内記         |
| 12 |    | Σ | 石灰処理工                    | 仧   | 1     |        | 5,350,00   | 0                 |
| 13 |    | 1 | 石灰処理 1・2工区<br>生石灰35kg/m3 | m3  | 50    | 7,000  | 350,00     | 0<br>0<br>3号内』    |
| 14 |    |   | 石灰処理 3工区<br>生石灰35kg/m3   | m3  | 100   | 50,000 | 5,000,00   | 10<br>相子第<br>4号内調 |
| 15 |    | Σ | 直接工事費                    | 大   | 1     |        | 100,538,10 | 10                |
| 16 |    | Δ | 共通仮設費                    | 仧   | 1     |        | 7,611,40   | 10                |
| 17 |    | Σ | 共通仮設費                    | 仧   | 1     |        | 41,40      | 10                |
| 10 | -  | 2 | 安全費                      | 4   |       |        | 0.00       | in                |